# Keeping your pricing up to <u>date</u>

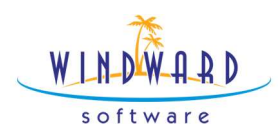

# Keeping your pricing up to date in System 5

#### **Default Inventory Items**

Every Inventory Item has a pricing strategy. Edit an inventory item to navigate to the page below.

| Menu Navigator Nor               | th Store Quit Help New       | Sale [Ctrl-F2] Edit Sale                   | Item Quick Salesperson Display Das                          | bboard Required Orders List Ope |
|----------------------------------|------------------------------|--------------------------------------------|-------------------------------------------------------------|---------------------------------|
| <north store=""> 120W-CL</north> | -120W CLEAR BULB             |                                            | <nort< th=""><th>h Store&gt; 120W-CL-120W CLEA</th></nort<> | h Store> 120W-CL-120W CLEA      |
| Navigate Ok [F10]                | Edit Supplier Label Previous | Next - C Docur                             | Mark Deleted                                                |                                 |
| Select<br>Inventory              | Inventory 🕼 Cost and         | Landed Retail 🅎 Cost/Stock Leve            | Is Physical Count 🙎 Comments                                | 🚺 Extra 🛅 Kits 🕍 S              |
| Cost and Landed                  | Prices as of                 | w the prices in effect on a specific date. |                                                             |                                 |
| Retail                           | 2023-01-05 chang             | e the date in the box to the left View     | Price History                                               |                                 |
| Cost/Stock Levels                | 2                            | - 3                                        | 4                                                           | 144 victors with                |
| Physical Count                   | Price Level                  | Reg. Calc. Method                          | Reg. %                                                      | Next Price                      |
| Comments                         | List                         | Markup from Landed                         | 160.0000                                                    | \$4.81                          |
| Extra                            | Builder                      | Discount from List                         | 30.0000                                                     | \$3.37                          |
| Kits                             | Builder ii                   | Discount from List                         | 60.0000                                                     | \$1.92                          |
| Sales History                    | ust to 1                     |                                            | 50.0000                                                     | 42.72                           |
| Purchase Orders                  | wholesale                    | Margin from Landed                         | 50.0000                                                     | \$3.70                          |
| <b>Alternate Suppliers</b>       | Staff                        | Margin from Landed                         | 10.0000                                                     | \$2.06                          |
| Invoice Back Orders              | Builder iii                  | Discount from List                         | 25.0000                                                     | \$3.61                          |
| Departments                      | IMAP                         | Discount from List                         | 30.0000                                                     | \$3.37                          |
| Superseding Parts                | 7                            | Discount from List                         | 35 0000                                                     | é3 13                           |
| Taxes                            |                              | Elacourte nom Elac                         | 33,000                                                      | 33.15                           |
| Misc Part                        | 8                            | Discount from List                         | 40.0000                                                     | \$2.89                          |
| Contract Prices                  | Builder iV                   | Discount from List                         | 45.0000                                                     | \$2.65                          |

- 1. The Retail tab click here to access this menu.
- 2. The list of Price Levels defined in your setup wizard.
- 3. The calculation method (margin, markup, etc.) for that price level.
- 4. The percentage which applies to the calculation.

So long as you enter an accurate cost in the system then these calculations can ensure that the appropriate pricing is applied to the correct price schedules.

These can be customized to suit your needs at various levels:

- 1. One Item at a time.
- 2. One category at a time.
- 3. One supplier at a time.

You can also set up DEFAULT settings so that the system remembers how to set this up when NEW items are created. This is done in the setup wizard. The price schedules can be added, removed and edited in the setup wizard as well.

Price Schedule setup is handled in the

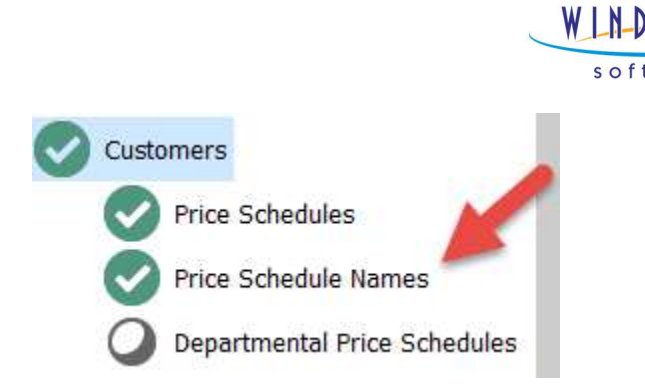

Here you can change several things.

| eck Back Next UnCheck Close                                |             |
|------------------------------------------------------------|-------------|
| umber of Price Schedules (299) 10 🖨 Update Price Schedules | 4           |
| chedule                                                    | Name        |
|                                                            | List        |
|                                                            | Builder     |
|                                                            | Builder ii  |
|                                                            | Wholesale   |
| ł                                                          | Staff       |
|                                                            | Builder iii |
| k                                                          | IMAP        |
| 1                                                          | 7           |
|                                                            | 8           |
| 1                                                          | Builder iV  |

- The List of price schedules. BEST PRACTISE set these up in declining order.
   ie. The highest price at the top and then descending from there.
- 2. Here you can use the arrows to select how many price schedules you want. You may have up to 99.
- 3. Once you select how many you want, click Update Price Schedules to create or remove schedules from the list.
- 4. Name your Price schedule. BEST PRACTISE let the top price schedule be list and the bottom one be cost.

Once you have the price schedules set up and named the way you prefer, we can move on to set up the defaults for inventory items.

When a new inventory item is created the system reviews the DEFAULT settings for that item. This happens when the item is created manually, when it is loaded or imported from the virtual warehouse.

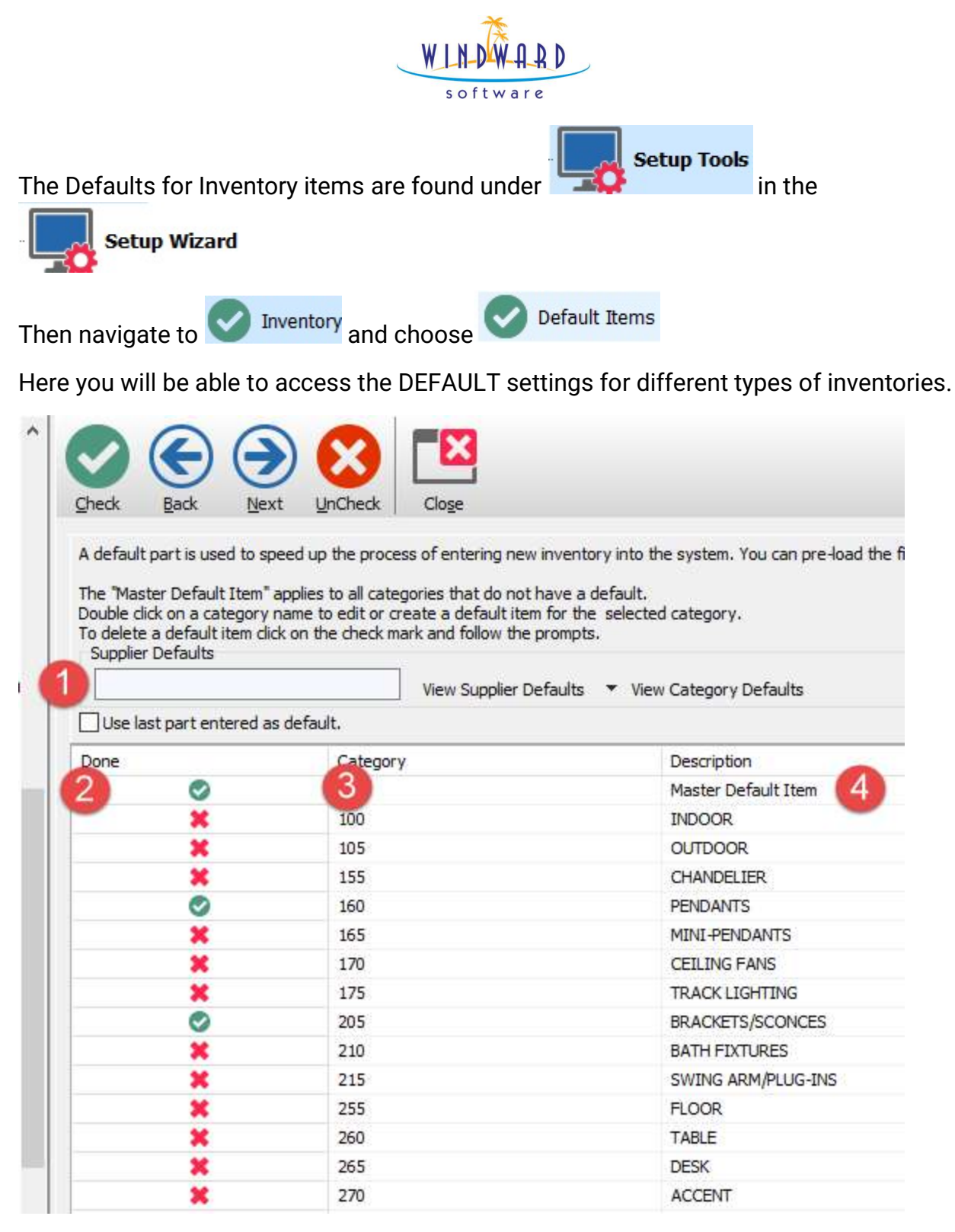

- You can do this by supplier or by category. To make DEFAULTS supplier based. Click View Supplier Defaults and choose a supplier.
- If you see a vertice there is a DEFAULT for the system to follow when creating inventory items in this category. If there is a then the item will use the settings in the Master Default Item.

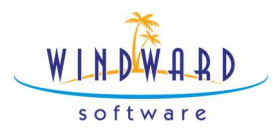

- 3. Here you can see the category number for the defaults.
- 4. The category name for the defaults.

The system will use the supplier default if it exists, then will use the category default settings if those exist and finally it will use the Master Default item settings if no other settings exist.

By taking the time to configure and maintain these DEFAULTS you can optimize how System 5 generates your price points for different customers, based on Vendor or based on category.

| Select              |              | Contraction data | Retail 🚫 custom                   |                  | Number of Constant | 🕐 s        |
|---------------------|--------------|------------------|-----------------------------------|------------------|--------------------|------------|
| Inventory           |              | Cost and Landed  |                                   |                  | Physical Count     |            |
| Cost and Landed     | Prices as of | To view the pri  | ices in effect on a specific date | -                |                    |            |
| Retail              | 2023-01-05   | change the dat   | te in the box to the left         | View Price Histo | rχ                 |            |
| Cost/Stock Levels   |              | <u>0</u> .       |                                   |                  |                    |            |
| Physical Count      | Price Level  |                  | Reg. Calc. Method                 |                  | Reg. %             | Next Price |
| Comments            | List         |                  | Markup from Landed                |                  | 200.0000           | \$0.00     |
| Extra               | Builder      |                  | Discount from List                |                  | 50.0000            | \$0.00     |
| Kits                | Builder ii   |                  | Discount from List                |                  | 60.0000            | \$0.00     |
| Sales History       | Whalesale    |                  | Margin from Landod                |                  | F0 0000            | ¢0.00      |
| Purchase Orders     | wholesale    |                  | Margin from Landed                |                  | 50.0000            | \$0.00     |
| Alternate Suppliers | Staff        |                  | Margin from Landed                |                  | 10.0000            | \$0.00     |
| Invoice Back Orders | Builder iii  |                  | Discount from List                |                  | 25.0000            | \$0.00     |
| Departments         | IMAP         |                  | Fixed                             |                  | \$0.0000           | \$0.00     |
| Superseding Parts   | 7            |                  | Discount from List                |                  | 35,0000            | \$0.00     |
| Taxes               | 195          |                  |                                   |                  |                    |            |
| Misc Part           | 8            |                  | Discount from List                |                  | 40.0000            | \$0.00     |
| Contract Prices     | Builder iV   |                  | Discount from List                |                  | 45.0000            | \$0.00     |

The Default items look just like regular items. The pricing strategy can be set here. You can also set other settings here such as whether the items track serial numbers for example.

NOTE: if these areas were never addressed or maintained in your business, then it can cause the system to automatically price things inaccurately. If you always have to override your pricing, this may be why.

Understanding how the DEFAULTS and PRICE SCHEDULES work is crucial to ensuring you utilize the system to its full potential. Now we can move into how to use various tools to affect inventory items AFTER you have created them.

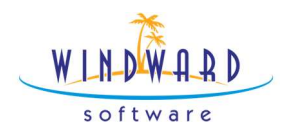

#### Price Schedules/Default Items/pricing basics

Advantages of utilizing price schedules in my business are:

Disadvantages of utilizing price schedules in my business are:

I am going to start using this tool in my business on \_\_\_\_\_

To address the following problems

#### **Design Inventory Report**

Now that we have configured how our system will price inventory, we may still need to adjust our pricing strategy on items that are already created. The

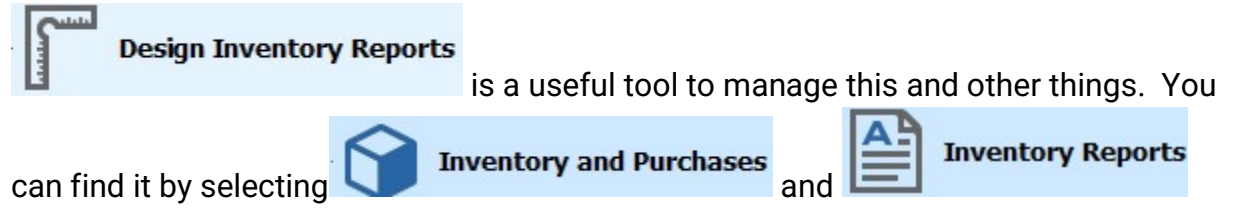

|                  |            |              |         | W L     | D WAR        |         |           |                                   |
|------------------|------------|--------------|---------|---------|--------------|---------|-----------|-----------------------------------|
| North Store> Net | w Report   | 14           |         |         | <u></u>      |         |           |                                   |
| View Print       | Labels     |              | Save    | Delete  |              | Back    | )<br>Next |                                   |
| eport Category   | Supplier E | Brand Filter | Options | Columns | Lookup Words | 5 Dates | Style     | View                              |
|                  |            |              |         |         |              |         |           | inventory included in this report |
| Sort By          | Main Ca    | tegory       |         |         |              |         | ~ 5       | Ask                               |
| Select On        | List All   |              |         |         |              |         | ~ 5       | Ask O                             |
|                  |            |              |         |         |              |         |           |                                   |
| Cost Pricing     | Average    | e/Actual C   | ost     |         |              |         | ~ 5       | Ask                               |

X

1. Here you can enter a name for your custom report. This report and its settings

Print Inventory Reports

will be available for you later under.

2. The report can be customized to use filters here. Including the way, the report sorts on screen and prints. Which types of Inventories it reports on. Which type of costing it reports on and which department.

Moving through the tabs from left to right we come to the category selection tab.

- 1. Here you can select to report on All categories, Main Categories, Sub-categories or a range.
- 2. Select your categories here.

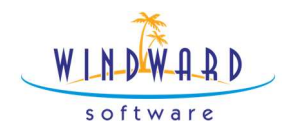

| <north< th=""><th>Store&gt; New Report</th><th></th><th></th><th></th><th></th></north<> | Store> New Report      |             |            |                                                                                     |                                                                                                    |
|------------------------------------------------------------------------------------------|------------------------|-------------|------------|-------------------------------------------------------------------------------------|----------------------------------------------------------------------------------------------------|
| View                                                                                     | Print Labels           | Export      |            | iete <u>Close</u> <u>Back</u> <u>Next</u>                                           |                                                                                                    |
| Report                                                                                   | Category Supplier Bran | nd Filter ( | Options Co | lumns Lookup Words Dates Style View                                                 |                                                                                                    |
| Cate                                                                                     | gory Selection         |             |            | Start Category     100     Start     INE       End Category     100     End     INE | DOOR                                                                                                    |
| OM                                                                                       | ain Category           |             |            | Number                                                                              | Subcategory Description                                                                                                    |
| ) Su                                                                                     | b Category             |             |            | 100                                                                                 | INDOOR                                                                                                    |
| 00                                                                                       | L Calendaria Barrar    |             |            | 105                                                                                 | OUTDOOR                                                                                                    |
| () Su                                                                                    | b Category Range       |             |            | 155                                                                                 | CHANDELIER                                                                                                    |
|                                                                                          | Main Gatedor v         |             | Ford       | 160                                                                                 | PENDANTS                                                                                                    |
| 1                                                                                        | LIGHT BUILBS           | 000         | 150        | 165                                                                                 | MINI-PENDANTS                                                                                                    |
| 2                                                                                        | CETLING                | 155         | 200        | 170                                                                                 | CEILING FANS                                                                                                    |
| 3                                                                                        | WALL                   | 205         | 250        | 175                                                                                 | TRACK LIGHTING                                                                                                    |
| 4                                                                                        | I AMPS                 | 255         | 300        | 205                                                                                 | BRACKETS/SCONCES                                                                                                    |
| 5                                                                                        | OUTDOOR                | 305         | 399        | 210                                                                                 | BATH FIXTURES                                                                                                    |
| 6                                                                                        |                        | 400         | 000        | 215                                                                                 | SWING ARM/PLUG-INS                                                                                                    |
|                                                                                          | CHOOK CHARGES          | 100         | 555        | 20220                                                                               | And the second second sec |

Next, we can choose to report by Vendor or Brand.

| Report Category | Supplier | Brand | 2 | Options | Columns | Lookup Words | Dates   | Style | View |    |
|-----------------|----------|-------|---|---------|---------|--------------|---------|-------|------|----|
| Supplier        |          |       | - |         |         |              | _       |       |      |    |
| I               |          |       |   |         | Ø       | 🛛 🖂 Ask 🌔    | 1       |       |      |    |
| Account Informa | tion     |       |   |         |         |              |         |       |      |    |
| Name :          |          |       |   |         |         | P            | none :  |       |      | QR |
| Address :       |          |       |   |         |         |              | :       |       |      |    |
|                 |          |       |   |         |         |              | Fax :   |       |      |    |
| City :          |          |       |   |         |         | Account Null | mber :  |       |      |    |
| Zip/Postal :    |          |       |   |         |         | ✓ eMail Add  | tress : | l     |      |    |

- 1. Select a vendor to change prices for.
- 2. Select a brand to change prices for.

The Filter and Options are very useful for other types of reports but will not be covered here.

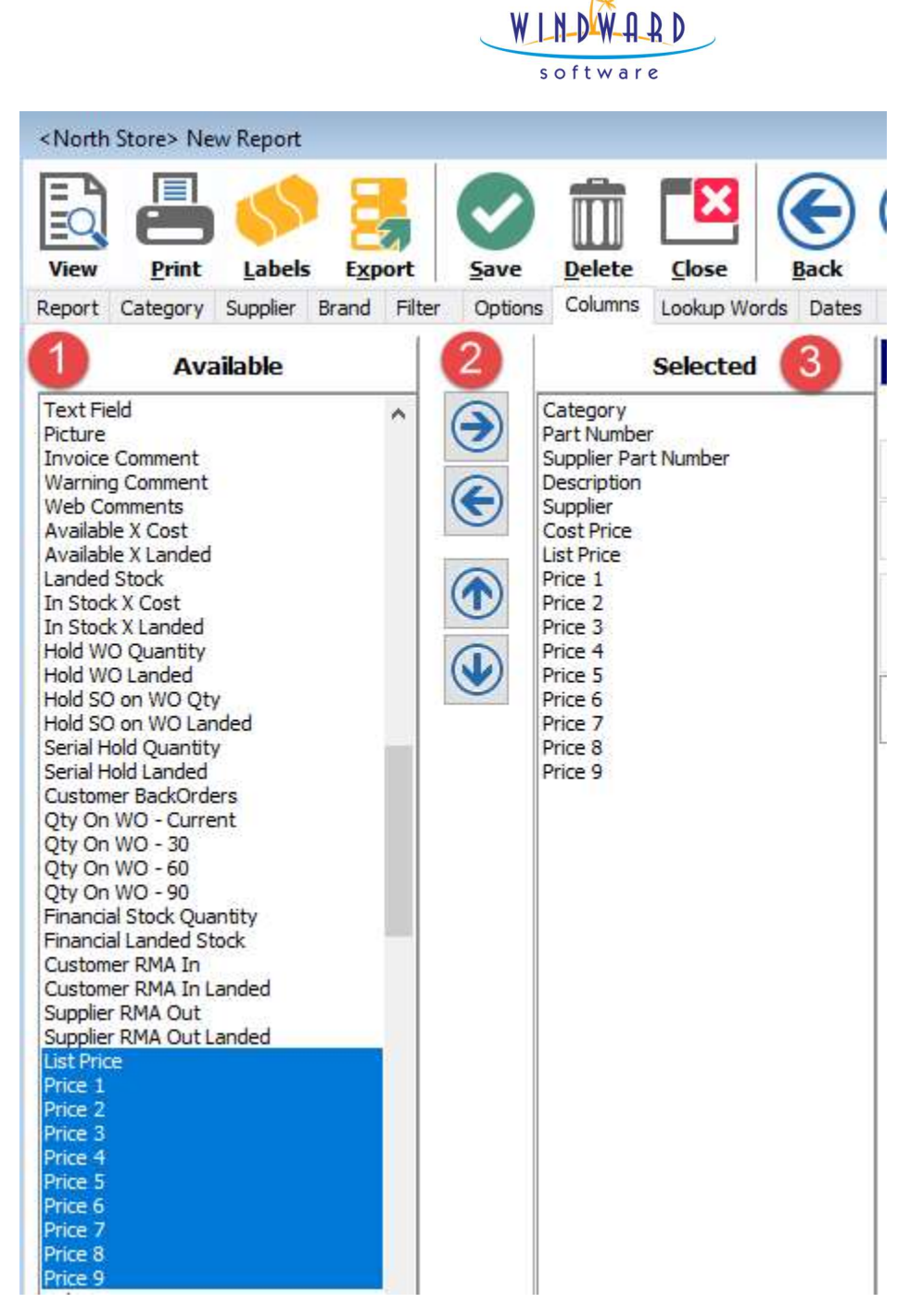

The Columns tab.

1. There is a very large list of possible information you can pull onto your report here. Sales history, costing, pricing, quantity, all sorts. Play around with this report.

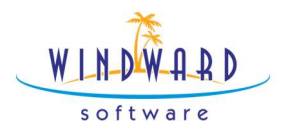

2. Here you add or remove columns from your report to include data in the report

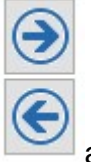

about your inventory using.

and you can re-order your columns using.

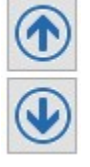

3. The selection you see above will make for a good pricing report. NOTE: you may have more or less price levels and they are not listed by the name you gave them but by number.

The Lookup Words Dates Style tabs have many uses as well that will not be covered today. However, experiment with these to build a wide variety of inventory reports. If you are struggling to find a report that suits your needs, your answer may be here.

| <north store=""> New Report</north>           |                                 |             | <north store=""></north> | New Report |        |         |         |
|-----------------------------------------------|---------------------------------|-------------|--------------------------|------------|--------|---------|---------|
| View Print Labels Export Save                 | Delete Close Back               | <b>ext</b>  |                          |            |        |         |         |
| Report Category Supplier Brand Filter Option: | s Columns Lookup Words Dates St | tyle View   |                          |            |        |         |         |
| 0                                             |                                 | ~           |                          |            |        | 2       |         |
| New Report                                    |                                 |             |                          |            |        |         |         |
| Cat Part Number Supplier Par                  | t Number Description            |             | Supplier                 | Cost       | List   | Price 1 | Price 2 |
| 100 100W GEM100W                              | 100W BULB                       |             | GENERAL ELECTRIC         | \$1.0000   | \$2.60 | \$1.82  | \$1.04  |
| 100 60W 60W                                   | 60W BULB                        |             | GENERAL ELECTRIC         | \$0.3500   | \$0.91 | \$0.64  | \$0.36  |
| 100 30W-HAL 30W                               | 30W TUNGSTEN H                  | ALOGEN BULB | GENERAL ELECTRIC         | \$2.0000   | \$5.20 | \$3.64  | \$2.08  |
| 100 120W CI CEM120W                           | 120W/ CLEAR BUILE               | P           | CENERAL ELECTRIC         | \$1,8500   | ¢4.91  | \$3.37  | ¢1.02   |

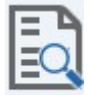

- 1. Click the **View** button to generate your report.
- 2. IMPORTANT: ensure that the items you wish to adjust the pricing on are presented here. Ensure that there are no items that you DO NOT wish to change.

Now navigate back to the Report tab on the left. And choose

You are now presented with this interface.

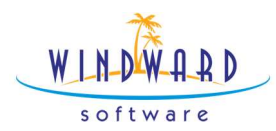

| Price Level                | Reg. Calc. Method                | Reg. %                                               | Next Price         | Sale Calc. Method       | Sale %           | Next Sale Price | Price Break Qty   |      |
|----------------------------|----------------------------------|------------------------------------------------------|--------------------|-------------------------|------------------|-----------------|-------------------|------|
| List                       | Markup fro <mark>m Landed</mark> | 185,7500                                             |                    | Markup from Landed      | 50.0000          |                 |                   |      |
| Builder                    | Discount from List               | 50.0000                                              | 2                  | Discount from List      | 5.0000           |                 | 0.00              |      |
| Builder ii                 | Discount from List               | 60.0000                                              |                    | Discount from List      | 10.0000          |                 | 0.00              |      |
| Wholesale                  | Margin from Landed               | 35,0000                                              |                    | Discount from List      | 15.0000          |                 | 0.00              |      |
| Staff                      | Margin from Landed               | 10.0000                                              |                    | Discount from List      | 20.0000          |                 | 0.00              |      |
| Builder iii                | Discount from List               | 25.0000                                              |                    | Discount from List      | 25.0000          |                 | 0.00              |      |
| (MAP                       | Fixed                            | 0.0000                                               |                    | Discount from List      | 30.0000          |                 | 0.00              |      |
| 7                          | Discount from List 🔍 🗸           | 35.0000                                              |                    | Discount from List      | 35.0000          |                 | 0.00              |      |
| 3                          | Discount from List               | 40.0000                                              |                    | Discount from List      | 40.0000          |                 | 0.00              |      |
| Builder iV                 | Discount from List               | 45.0000                                              |                    | Discount from List      | 45.0000          |                 | 0.00              |      |
| Sale Start D<br>Sale End D | ate yyyy-MM-dd Set               | Taxes 1: Tax<br>2: Tax<br>3:<br>4:<br>5:<br>6:<br>7: | 1 7.00%<br>2 5.00% | 4                       |                  |                 |                   |      |
| The above                  | codes and percentage             | s are loaded fro                                     | m your maste       | er default part. Modify | the code and per | centage numb    | ers you want upda | ted. |

- 1. Review the Price Schedules you wish to adjust. The calculation method you wish to utilize.
- 2. Here you can adjust the % for the calculation. NOTE: when you make a change the area will turn yellow. This indicates the system will change these settings when you run the report.
- 3. Here you can set start and end dates for a Sale on a product.
- 4. This report can also be used to add or remove taxes on inventory.
- 5. The Sale pricing which you want to have effective during the date range is presented to the right and works the same way as the regular price schedules during the effective dates.

×

Click to proceed to make changes. Then you will be prompted with a warning.

Confirm

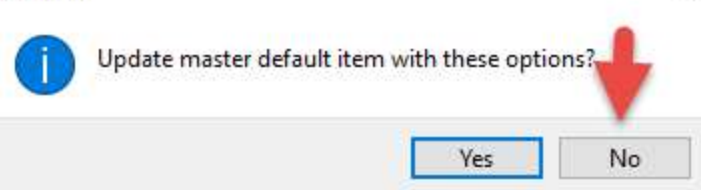

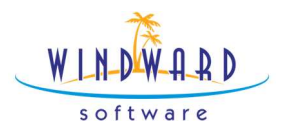

Choose NO for now. However, think about our conversation regarding the master default. Perhaps, you may wish to change this. Remember, the Master Default affects ALL newly created items.

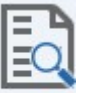

Click **View** When you are prepared to make the changes. NOTE: at this stage you should be confident that these are the changes you want! But don't worry.

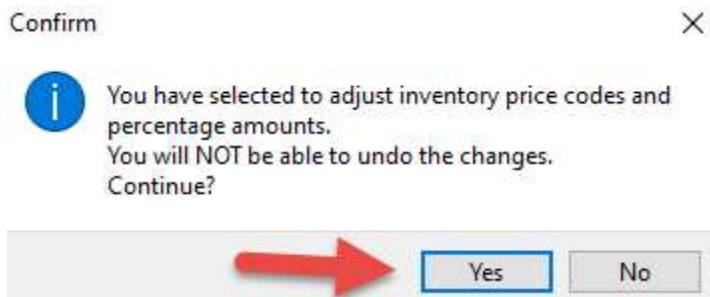

System 5 will Warn you. To proceed

with the changes, choose yes. Not feeling confident? Click no, go back a step or two.

The report runs and changes everything on it all at one time. This happens quickly,

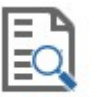

though for larger lists it takes some time. Click View again to see your results.

Review your results on the report, and even spot check some individual items by clicking them on the list.

| PEND | ANT PRICING       |                      |                   |                   |            |            |          |          |          |          |
|------|-------------------|----------------------|-------------------|-------------------|------------|------------|----------|----------|----------|----------|
| Cat  | Part Number       | Supplier Part Number | Description       | Supplier          | Cost       | Landed     | List     | Price 1  | Price 2  | Price 3  |
| 160  | MARBLE DOME       | MARBLE DOME          | MARBLE DOME       | PROGRESS LIGHTING | \$48.0000  | \$48.0000  | \$137.16 | \$72.00  | \$74.40  | \$64.80  |
| 160  | WHITE DISC        | WHITE DISC           | WHITE DISC        | SYLVANIA LIGHTING | \$139.0000 | \$139.0000 | \$397.19 | \$208.50 | \$215.45 | \$187.65 |
| 160  | IMPREZZA DOME     | IMPREZZA DOME        | IMPREZZA DOME     | SYLVANIA LIGHTING | \$113.0000 | \$113.0000 | \$322.90 | \$290.61 | \$175.15 | \$152.55 |
| 160  | BRUNITO TELESCOPE | BRUNITO TELESCOPE    | BRUNITO TELESCOPE | JUNO LIGHTING     | \$78.0000  | \$78.0000  | \$222.88 | \$117.00 | \$120.90 | \$105.30 |
| [4]  | PENDANT PRICING   |                      |                   |                   |            |            |          |          |          |          |

To ensure that you are happy.

Using the Design Inventory report to change prices is a handy tool for the EXISTING Inventory. This report also can be used to build fantastic, reusable inventory reports of other types. Key examples, sales history, purchase history, stock aging, slow moving stock and top sellers.

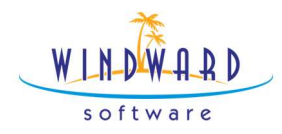

Advantages of using the Design Inventory Report tool in my business are:

Disadvantages of using the Design Inventory Report tool in my business are:

I am going to start using the Design Inventory Report in my business on \_\_\_\_\_\_

To solve the following problems:

#### Price Adjustments Tool

The Price Adjustment tool is a great way to adjust existing inventory items, their price, margin, markup, discount or cost. It has great tools for making a system wide change. Because it can be used to make many changes at one time, it's best to use it with care. It also has the added benefit of allowing you to preview potential changes before committing to them.

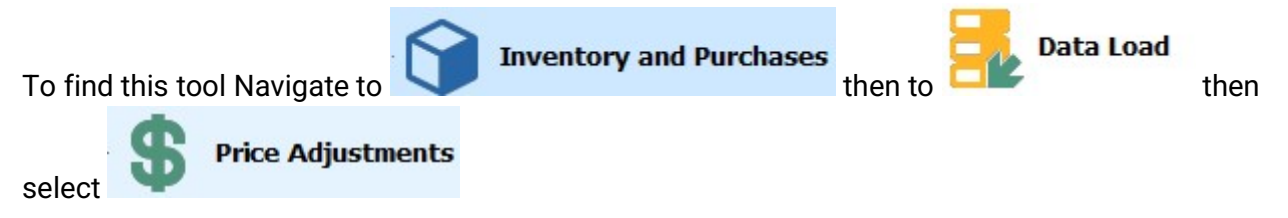

Step one is to select the inventory you wish to affect which can be filtered by:

Category, Sub Category or a range

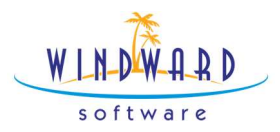

|  | Category Selection | Supplier Selection | Brand Selection | Prices |
|--|--------------------|--------------------|-----------------|--------|
|--|--------------------|--------------------|-----------------|--------|

| © All                | Start Category 100 Start INDOOR<br>End Category UNT End Category UNT |
|----------------------|----------------------------------------------------------------------|
| ○ Main Category      |                                                                      |
| ○ Sub Category       |                                                                      |
| O Sub Category Range |                                                                      |

### By Supplier:

| egory Selection | Supplier Selection | Brand Selection | Prices |        |                  |  |   |
|-----------------|--------------------|-----------------|--------|--------|------------------|--|---|
| Supplier        |                    |                 |        |        |                  |  |   |
|                 |                    |                 | 6      |        |                  |  |   |
| Account Informa | ation              |                 |        |        |                  |  |   |
| Name :          |                    |                 |        |        | Phone :          |  | 8 |
| Address :       |                    |                 |        |        | :                |  |   |
|                 |                    |                 |        |        | Fax :            |  |   |
| City :          |                    |                 |        | ~ 4    | Account Number : |  | 2 |
| 7in/Postal •    |                    |                 |        | $\sim$ | eMail Address :  |  |   |

## Or by Brand

| ory Selection  | Supplier Selection | Brand Selection | Prices |                  |      |
|----------------|--------------------|-----------------|--------|------------------|------|
| rand           |                    |                 |        | 1                |      |
|                |                    |                 | 6/8    |                  |      |
| ccount Informa | ition              |                 |        |                  | <br> |
| Name :         |                    |                 |        | Phone :          |      |
| Address :      |                    |                 |        |                  |      |
|                |                    |                 |        | Fax :            |      |
| City :         |                    |                 | ~      | Account Number : |      |
| Zip/Postal :   |                    |                 | ~      | eMail Address :  |      |
|                |                    |                 |        |                  |      |

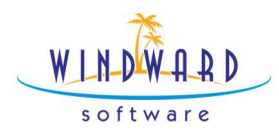

Once your filters are selected you will be presented with a menu:

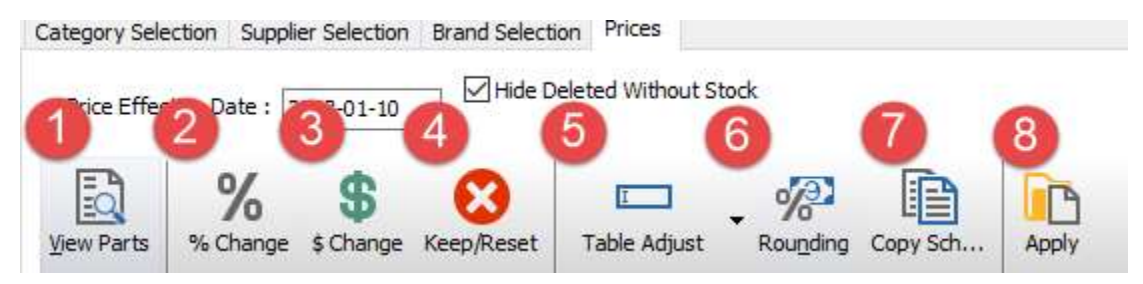

- 1. View Parts will bring up the parts that match your filters.
- 2. Using this option will allow you to increase or decrease prices by a %.
- 3. Using this option will allow you to increase or decrease by a set \$ amount.
- 4.
- 5. This button will reset the changes you have PREVIEWED but will not reset changes you have already made.
- 6. Table Adjust allows you to create tables of price ranges to set prices based on ranges.
- 7. Rounding lets you round your prices to tidy prices. For example, .99
- 8. Copy Schedule lets you copy one price schedule you like to another.
- 9. All of the above will allow you to change one column. They will give you an opportunity to PREVIEW your changes before you make them. KEEP RESET lets you undo this before moving forward.

Select a Column to change by clicking the header. The column will turn blue.

| Schedule<br>List | Price<br>List | Type<br>Builder | E |
|------------------|---------------|-----------------|---|
| 50.0000          | 1,477.50      | L               |   |
| 80.0000          | 115.20        | L               |   |
| 60.0000          | 364.80        | )L              |   |
| 80.0000          | 180.00        | L               |   |
| 80.0000          | 180.00        | L               |   |
| 70.0000          | 224.40        | E               |   |
| 70.0000          | 297.50        | L               |   |
| 100.0000         | 16.00         | L               |   |

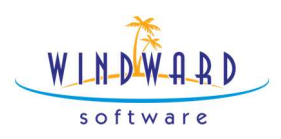

Select the price change tool you want to use from the menu bar. The system will display a preview of the change you are selecting.

| Type<br>List | Schedule<br>List | Price<br>List | Type<br>Builder | Schedule<br>Builder | Price<br>Builder |
|--------------|------------------|---------------|-----------------|---------------------|------------------|
| L.           | 50.0000          | 1,477.50      | L               | 50.0000             | 1,477.50         |
|              | 57.5005          | 1,551.38 📹    |                 |                     |                  |
| L            | 80.0000          | 115.20        | L               | 50.0000             | 96.00            |
| 2<br>2       | 89,0000          | 120,96        |                 |                     |                  |
| L            | 60.0000          | 364.80        | L               | 50.0000             | 342.00           |
| 8            | 68.0000          | 383.04        |                 |                     |                  |
| L            | 80.0000          | 180.00        | L               | 50.0000             | 150.00           |
|              | 89.0000          | 189.00        |                 |                     |                  |
| L            | 80.0000          | 180.00        | L               | 50.0000             | 150.00           |
|              | 89.0000          | 189.00        |                 |                     |                  |
| L            | 70.0000          | 224.40        | L               | 50.0000             | 198.00           |
| 9<br>2       | 78,5000          | 235,62        |                 |                     |                  |
| L            | 70.0000          | 297.50        | L               | 50.0000             | 262.50           |
| 8            | 78.5029          | 312.38        |                 |                     |                  |
| L            | 100.0000         | 16.00         | L               | 50.0000             | 12.00            |
|              | 110.0000         | 16.80         |                 |                     |                  |

If you would like to move forward, then choose the

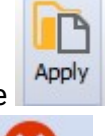

which will make the changes. If you

would like to cancel the changes, then choose. Keep/Reset

Once you choose Apply the system will make the changes and highlights them in green.

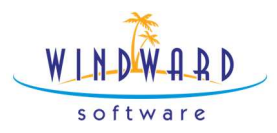

| l ype<br>List | Schedule<br>List | Price<br>List |
|---------------|------------------|---------------|
| L             | 57.5005          | 1,551.38      |
|               | 57,5005          | 1,551.38      |
| L             | 89.0000          | 120.96        |
|               | 89.0000          | 120.96        |
| L             | 68.0000          | 383.04        |
|               | 68.0000          | 383.04        |
| L             | 89.0000          | 189.00        |
|               | 89.0000          | 189.00        |
| L             | 89.0000          | 189.00        |
|               | 89.0000          | 189.00        |
| L             | 78.5000          | 235.62        |
|               | 78.5000          | 235.62        |
| L             | 78.5029          | 312.38        |
|               | 78.5029          | 312.38        |
| L             | 110.0000         | 16.80         |
|               | 110.0000         | 16.80         |

You can use Table adjust to set prices by price range or change your list price based on your price range.

| Range Start | Range End | Increase by % | Increase by \$ | Set To | ~ |
|-------------|-----------|---------------|----------------|--------|---|
| 0.01        | 60.00     | 10.00         |                |        |   |
| 60.01       | 150.00    | 8.00          |                |        |   |
| 150.01      |           |               |                |        |   |
|             |           |               |                |        |   |
|             |           |               |                |        |   |
|             |           |               |                |        |   |
|             |           |               |                |        |   |
|             |           |               |                |        |   |
|             |           |               |                |        |   |
|             |           |               |                |        |   |
|             |           |               |                |        |   |

| You can set prices to a certain \$ amount based on a ran | nge or increase or decrease them within |
|----------------------------------------------------------|-----------------------------------------|
| a range.                                                 |                                         |

This can allow you to adjust prices, so your low-price items are marked up more, and your higher ticket items are marked up less.

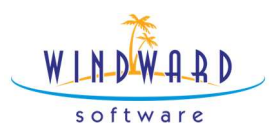

| Landed Cost start | Landed Cost End | Increase by % | Increase by \$ | Set list schedule % |
|-------------------|-----------------|---------------|----------------|---------------------|
| 0.00              | 20.00           |               |                | 100.00              |
| 20.01             | 50.00           |               |                | 90.00               |
| 50.01             | 100.00          |               |                | 80.00               |
| 100.01            | 200.00          |               |                | 70.00               |
| 200.01            | 500.00          |               |                | 60.00               |
| 500.01            | 1,000.00        |               |                | 50.00               |
| 1,000.01          | 2,000.00        |               |                | 40,00               |
| 2,000.01          | 999,999.00      |               |                | 30.00               |
| 999,999.01        |                 |               |                |                     |
|                   |                 |               |                |                     |

You can use the Copy price schedule to simply adjust an entire price schedule or price schedules all at one time. You can also copy this from a part number where you have it set up the way you like.

| Price Level | Code   | Regular Perc. | Code | Sale Perc. |       |
|-------------|--------|---------------|------|------------|-------|
| List        | L      | 200.00        | L    |            | 50.00 |
| Builder     | D      | 50.00         | D    |            | 5.00  |
| Builder ii  | D      | 60.00         | D    |            | 10.00 |
| Wholesale   | м      | 50.00         | D    |            | 15.00 |
| Staff       | м      | 10.00         | D    |            | 20.00 |
| Builder iii | D      | 25.00         | D    |            | 25.00 |
| IMAP        | F      | 0.00          | D    |            | 30.00 |
| 7           | D      | 35.00         | D    |            | 35.00 |
| 8           | D      | 40.00         | D    |            | 40.00 |
| Builder iV  | D      | 45.00         | D    |            | 45.00 |
| 200         | Calact |               |      |            |       |

The Code abbreviations are:

- L = Markup from Landed.
- D = Discount from List
- F = Fixed
- M = Margin from Landed

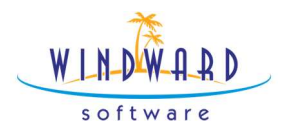

The price adjustments Tool is very useful and can be helpful in making pricing changes OR cost changes. Use caution with this tool as previously mentioned there is no undo button. Experimenting in the Training area is a best practice with this tool.

Advantages of using the Price Adjustment tool in my business are:

Disadvantages of using the Price Adjustment tool in my business are:

| I am going to start using this tool in my business on |
|-------------------------------------------------------|
|-------------------------------------------------------|

#### Virtual Warehouse

The virtual warehouse allows for the loading of large numbers of inventory records with a lower amount of detail than regular inventory records. This area is ideal for loading vendor pricing files. It is used in many integrations such as Lights America and XO Lights, it can be used without these integrations as well. Using the virtual warehouse to store your cost and/or list pricing and other key inventory details allows you to accurately quote and sell items which you may have never sold before.

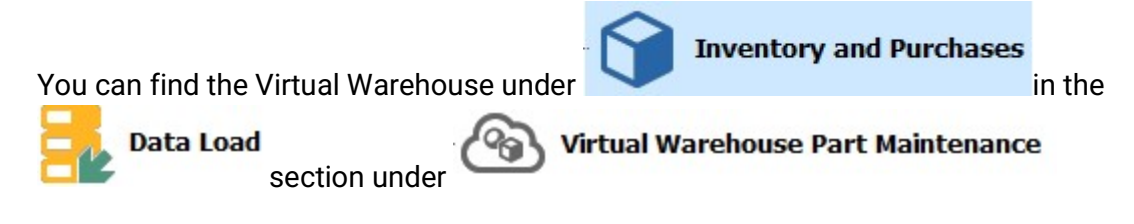

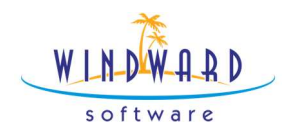

If you do not see this in your menus, then most likely you need to change some settings in your

| Setup Wizard                                                                                          | under Inventory and Options 1 as below.                                                                                                    |
|----------------------------------------------------------------------------------------------------|----------------------------------------------------------------------------------------------------|
| Display MTD & YTD Sales                                                                               | s Quantity in Part Details tab<br>Its on Exact Match Only                                                                                                    |
| Use Superseding Parts                                                                                 | Search Options<br>Display part - drill down to Superseding Parts<br>Display all parts available for purchase/sale                                                                      |
| Use Alternate Suppliers                                                                               | O Display all parts                                                                                                    |
| Use Modifiers                                                                                         | Use Serial Numbers                                                                                                    |
| Only update cost when                                                                                 | the new cost is higher                                                                                                    |
| When receiving stock, as                                                                              | sign the supplier as the Main Supplier if no supplier has been selected for the part<br>d the supplier as an Alternate Supplier if they are not already the main or alternate supplier |
| Part Number Characters (                                                                              | 7-50) 20 🕞 (Part No, Item No, Supplier Part No, Customer Part No)                                                                                                    |
| Maximum Location Charac                                                                               | sters: 20                                                                                                    |
| Search Virtual Warehouse Search Virtual Warehouse Search Virtual Warehouse Use three digit categories | e Inventory Database for parts (by Part Number)<br>e Inventory Database for parts (by Description)                                                                                     |
| Part Find Prices (customized                                                                          | columns on Part Find - all users)                                                                                                    |

Once you open the Virtual Warehouse you will see:

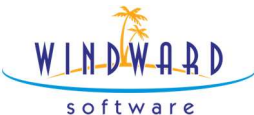

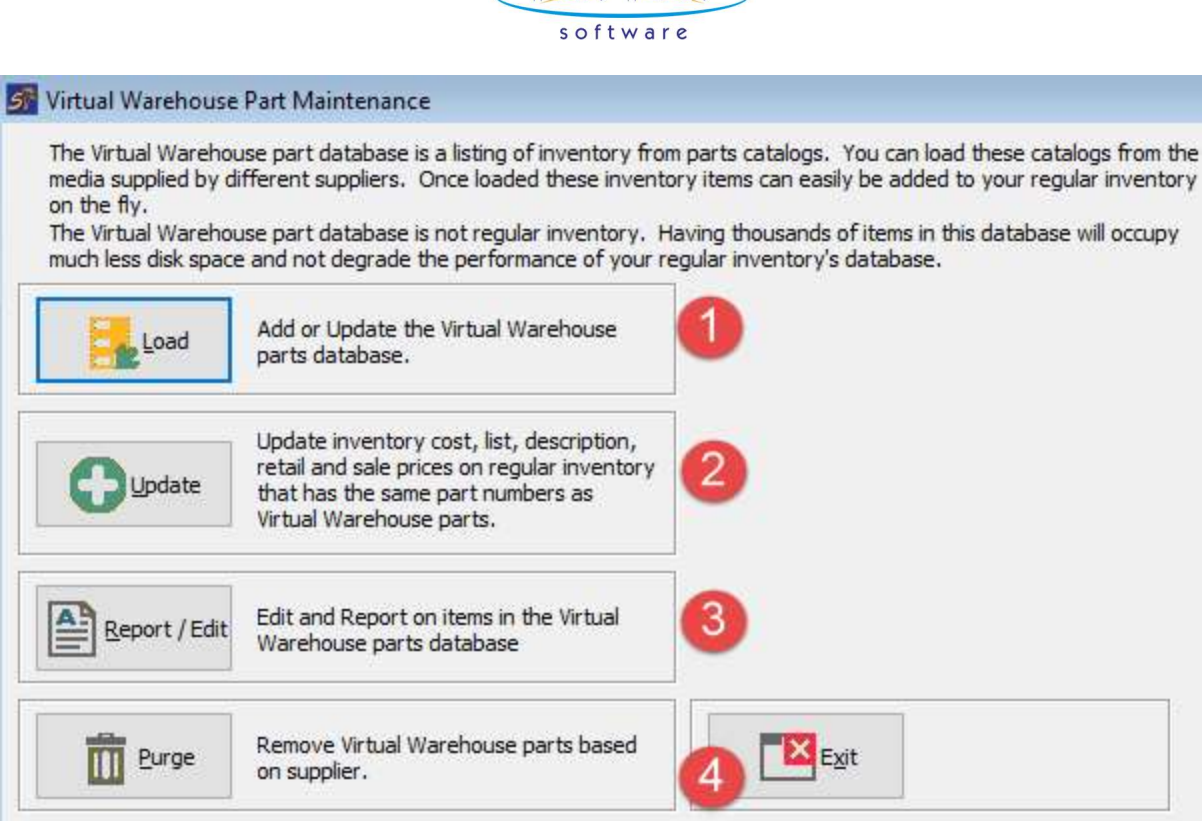

- 1. This will lead you to the DATA LOAD area. This is utilized to load in price files from Vendors. Data loading requires that you have a nice clean spreadsheet to load. In general, you are looking for the following Columns.
  - a. Supplier Part number

Report on \$\$ Misc part sales made from Virtual Warehouse parts and create

regular items based on usage.

b. Cost

\$\$Misc Sales

- c. List Price or MSRP
- d. Barcodes
- Updating reviews, the records already loaded to the virtual warehouse and finds Matches in your inventory, then updates the information you desire by matching Supplier Name and Part number.
- 3. Report/Edit this opens the area where you can review the loaded records by Supplier. You can also use this information to create new inventory records.
- Purge Allows you to clear records by Vendor or Category. This is one key feature of the Virtual warehouse. Because you can load and purge records, there is less risk of loading something incorrect.
- 5. MISC SALES This allows you to review the Miscellaneous Inventory records you have in your system and see how often they were sold, and which data was input when they were. We will cover this in the special-order section of the presentation in more detail.

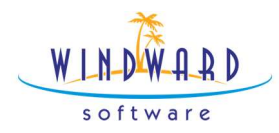

| Load |
|------|
|      |

Data loading is an important skill for the administration of System 5. It can be a very in-depth topic and so will not be covered in full here. The basics are that you need an excel file with very simply rows and columns. Then you save it as a .csv and load it using this tool. This populates your virtual warehouse. You want to take the file from your vendor and remove anything unnecessary. Carefully load the file and check the results in the Report area before moving on. If the result is not what you desired, then use the PURGE tool to reverse the load.

| Si <north store=""> 422</north>                     |                                                                                                    |
|-----------------------------------------------------|----------------------------------------------------------------------------------------------------|
|                                                     |                                                                                                    |
| Back Next Close Help                                |                                                                                                    |
| <u> </u>                                            |                                                                                                    |
| To import from a file click this button.            | You can automatically configure the import using predefined settings. If any predefined settings are available, you can select one from the list below. |
|                                                     | <select predefined="" settings=""> ~</select>                                                                                                    |
| To import from an ODBC datasource Cick this button. |                                                                                                    |
| ODBC Admin                                          |                                                                                                    |

Here you choose your file to load. The system only allows .csv files to be loaded. Browse your computer and choose your file.

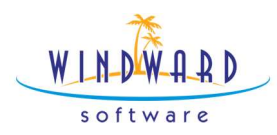

| Look in:     | Excel Files    | for June Bootcamp      | 🔄 🔮 🗿 😳 🛄         | •        |
|--------------|----------------|------------------------|-------------------|----------|
| 4            | Name           | ^                      | Date modified     | Туре     |
| $\mathbf{x}$ | PricePenn      | iy2                    | 2022-06-15 9:44 A | AM Micro |
| Quick access | STA DATA       | LOAD TEST 1            | 2022-06-13 6:05 P | M Micro  |
|              | 🖾 VW file to   | Load - no stuff        | 2022-06-13 6:05 P | M Micro  |
|              | VW file to     | Load - with stuff      | 2022-06-13 6:05 P | M Micro  |
| Desktop      | VW NEW         | VENDOR - SERTA         | 2022-06-13 6:05 P | Micro    |
| -            | VW NEW         | VENDOR - SERTA1        | 2022-06-13 6:05 P | M Micro  |
| Libraries    |                |                        |                   |          |
|              |                |                        |                   |          |
| This PC      |                |                        |                   |          |
| 1            |                |                        |                   |          |
|              | <              |                        |                   | >        |
| Network      | File name:     |                        | ~                 | Open     |
|              | Files of type: | Comma Senarated Values | (* cev)           | Cancel   |

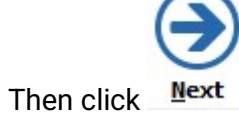

Here is a simplistic example:

|                                   | software                           |                |            |
|-----------------------------------|------------------------------------|----------------|------------|
| 👫 <north store=""> 422</north>    |                                    |                |            |
| Back Next Close                   |                                    |                |            |
| Description (2)                   | ✓ Options Add Column               | Date Format: Y | MD V       |
| Reuse previously defined settings | specific to this file $\checkmark$ |                |            |
| Suppliers Part Number             | Description                        | Cost Price     | List Price |
| Supplier Part Number              | Description                        | Cost           | List       |
| R408-64                           | Antique Rose Recliner/Ottoman 🏼 🌆  | \$179.00       | \$268.50   |
| R408-87                           | Antique Blue Recliner              | \$179.00       | \$268.50   |
| R408-89                           | Aquamarine Recliner                | \$179.00       | \$268.50   |
| R663-06                           | Off-White Recliner/Ottoman         | \$150.00       | \$225.00   |
| R663-20                           | Dark Green Recliner/Ottoman        | \$150.00       | \$225.00   |
| R670-26                           | Forest Green Rocker                | \$189.00       | \$289.99   |
| R670-84                           | Deep Navy Rocker                   | \$189.00       | \$289.99   |
| R689-09                           | Black Recliner/Ottoman             | \$199.00       | \$299.00   |
| R689-20                           | Dark Green Recliner/Ottoman        | \$198.00       | \$299.00   |
| R689-88                           | Navy Recliner/Ottoman              | \$199.00       | \$299.00   |
| L477-23                           | Aqua/Blue/Rust Love Seat           | \$350.00       | \$549.99   |
| L484-09                           | Black Love Seat                    | \$350.00       | \$549.99   |
| L484-96                           | Off-White Love Seat                | \$350.00       | \$549.99   |

WINDWUDD

- 1. As you can see the files are very simplified, there are no LOGOs, subtotals or formatting. Click each column, it will turn Yellow.
- 2. From the drop-down menu above choose which field in System 5 you wish to load the data from the column into. Once completed you will see this selection appear above your Column header.

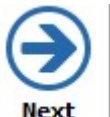

Once you have completed all of the columns. Click

|                                 |           | software                                                                                                    |
|---------------------------------|-----------|----------------------------------------------------------------------------------------------------|
| Si <north store=""> 422</north> |           |                                                                                                    |
|                                 |           |                                                                                                    |
| Category Categ                  | gory Name | Load into Regular Parts<br>Load into Virtual Warehouse Parts<br>Load into Regular Parts if quantity > 0                                                                                      |
|                                 | . Øð      | Load into Virtual Warehouse Parts if quantity = 0<br>Load Virtual Warehouse Retail Price as zero instead of List Price                                                                       |
| Foreign Currency Code           | ~         | Strip spaces from part numbers<br>Strip forward slashes (/) from part numbers<br>Strip leading zeros from part numbers                                                                       |
| Cost                            |           | Allow creation of duplicate part numbers (see Setup Wizard to enable duplicate parts)                                                                                                    |
| Divide cost by                  | 1.000     | Do not update Regular Parts (will add ONLY new parts)<br>Do not update if lookup word NOUPDATE found                                                                                         |
| Retail                          |           | Update duplicate part numbers by (Category + Part Number)                                                                                                    |
| Divide retail by                | 1.000     | Adjust quantity instead of adding quantity<br>Set sale start and end dates if a non-zero Sale Price has been provided                                                                        |
| Part Prefix                     |           | Auto-generate part numbers                                                                                                    |
| Add Part Prefix                 |           | Delete discontinued Virtual Warehouse Parts     Also delete or mark deleted any associated Regular Parts     Undata case breakdown child costs and prices when parent costs or prices change |
| Picture Directory               |           | Opugate case of eakdowing mild costs and prices when parent costs of prices change                                                                                                    |
| Click to select                 |           |                                                                                                    |

Here you select your loading options. Though you have a few the highlighted ones are the usual settings.

- 1. Input the vendor you are loading. NOTE: if you were loading multiple vendors then you would need a column for the vendor's name on the spreadsheet with the Vendor's name.
- 2. Skipping the header row ensures that you do not create a record which is based on your column headers.
- 3. This is how the system matches up the current records with any on your spreadsheet to update them.

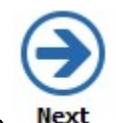

Once this is complete choose Next

|                                                                            | s of tw                                    | VAR |
|----------------------------------------------------------------------------|--------------------------------------------|-----|
| North Store> 422                                                           |                                            |     |
|                                                                            |                                            |     |
|                                                                            | <u> </u>                                   |     |
| Back Next Clo                                                              | ose <u>H</u> elp                           |     |
|                                                                            |                                            |     |
|                                                                            |                                            |     |
|                                                                            |                                            | _   |
| Column                                                                     | Function                                   |     |
| Column<br>Suppliers Part Number                                            | Function Vone V                            |     |
| Column<br>Suppliers Part Number<br>Description                             | Function<br>None ~                         |     |
| Column<br>Suppliers Part Number<br>Description<br>Cost Price               | Function None None None                    |     |
| Column<br>Suppliers Part Number<br>Description<br>Cost Price<br>List Price | Function<br>None ~<br>None<br>None<br>None |     |

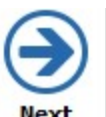

This screen has some advanced functions, just click <u>Mext</u> again. Then choose Load on the next screen.

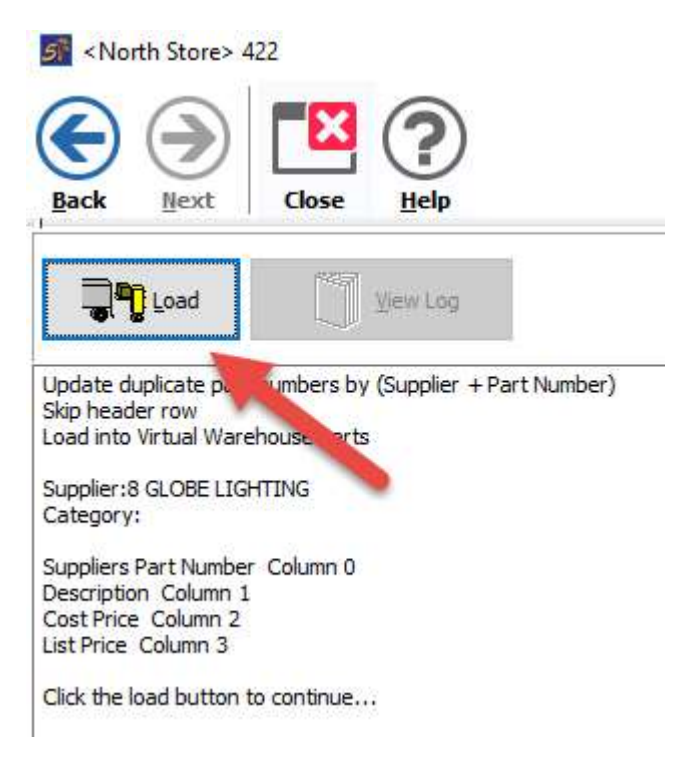

Then confirm you are ready to proceed:

|         |                          | WINDWAR<br>software |
|---------|--------------------------|---------------------|
| Confirm | Continue with data load? | ×                   |
|         |                          | Yes No              |
|         | Mianu Loo                |                     |

Choose the \_\_\_\_\_\_ option to see the results of your Load. Should look like below. NOTE: the part records below would say updated if you have loaded them before.

| V    | iew0001 - Notepad                                     |
|------|-------------------------------------------------------|
| File | Edit Format View Help                                 |
| St   | art:2023-01-17 3:30:11 PM                             |
| Upda | te duplicate part numbers by (Supplier + Part Number) |
| Skip | header row                                            |
| Load | into Virtual Warehouse Parts                          |
| Supp | lier:8 GLOBE LIGHTING                                 |
| Cate | gory:                                                 |
| Supp | liers Part Number Column 0                            |
| Desc | ription Column 1                                      |
| Cost | Price Column 2                                        |
| List | Price Column 3                                        |
| Clic | k the load button to continue                         |
| St   | art:2023-01-17 3:30:11 PM                             |
| A:   | 8 R408-64 New                                         |
| A:   | 8 R408-87 New                                         |
| A:   | 8 R408-89 New                                         |
| A:   | 8 R663-06 New                                         |
| A:   | 8 R663-20 New                                         |
| A:   | 8 R670-26 New                                         |
| A:   | 8 R670-84 New                                         |
|      | 0. DC00. 00. N                                        |

A: 8 R689-09 New

Now it is time to review the results in the REPORT area.

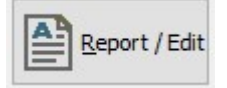

Clicking this option will bring you to this screen:

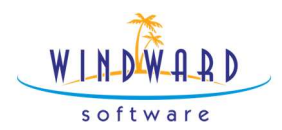

| 5 Virt | al Warehouse Part Report | 0                           |                         |      |         |        |        |                    |       |         |        |        |        |        |           |           |           |
|--------|--------------------------|-----------------------------|-------------------------|------|---------|--------|--------|--------------------|-------|---------|--------|--------|--------|--------|-----------|-----------|-----------|
| List   | Print Allow Edit Creat   | e Regular Part Delete       | 3                       |      |         |        |        |                    |       |         |        |        |        |        |           |           |           |
| (1)er  | Part Number              | Category                    | Supplier GLOBE LIGHTING | End: | 80      |        |        |                    |       |         |        |        |        |        |           |           |           |
| Cat    | Supplier Part Number     | Description                 |                         | c    | Cost    | List   | Retail | Supplier           | Brand | Barcode | Size 1 | Size 2 | Size 3 | Weight | Barcode 2 | Barcode 3 | Barcode 4 |
| 4      | 085-00                   | 5-In-1 Braun Food Process   | or                      |      | 99.9900 | 299.99 | 299.99 | GLOBE LIGHTING     |       |         |        |        |        | 0      |           |           |           |
| -      | 530-00                   | 1.0 L. Electric Kettle      |                         |      | 13.9900 | 39.99  | 39.99  | GLOBE LIGHTING     |       |         |        |        |        | 0      |           |           |           |
|        | [834]                    | New Report                  |                         |      | 0.0000  | 0.00   | 0.00   | GLOBE LIGHTING     |       |         |        |        |        | 0      |           |           |           |
| E      | A010-00                  | Revolving Spice Rack        |                         |      | 8.9900  | 24.99  | 24.99  | GLOBE LIGHTING     |       |         |        |        |        | 0      |           |           |           |
| 9      | A120-00                  | GE Digital Tape Answering I | Machine                 |      | 39.9900 | 89.99  | 89.99  | GLOBE LIGHTING     |       |         |        |        |        | a      |           |           |           |
|        | A129-00                  | Panasonic Digital Answering | g Machine               |      | 69.9900 | 119.99 | 119.99 | GLOBE LIGHTING     |       |         |        |        |        | 0      |           |           |           |
|        | 4 1 20 00                | City Mashan Cools           |                         |      | 0.0000  | 10.00  | 10.00  | CLOOPE LITCH STRUC |       |         |        |        |        |        |           |           |           |

- 1. Choosing LIST will display all records for the selected vendor or supplier part number.
- 2. If you highlight a record and choose to create a regular part, you will be prompted to categorize this record and then you can create a full inventory record.

|   | Main Category | Start | End | Number | Sub Category  | Туре   |
|---|---------------|-------|-----|--------|---------------|--------|
| 1 | LIGHT BULBS   | 000   | 150 | 400    | INSTALLATION  | Labour |
| 2 | CEILING       | 155   | 200 | 405    | WARRANTY      | Labour |
| 3 | WALL          | 205   | 250 | 999    | MISCELLANEOUS | Normal |
| 4 | LAMPS         | 255   | 300 |        |               |        |
| 5 | OUTDOOR       | 305   | 399 |        |               |        |
| 6 | LABOR CHARGES | 400   | 999 |        |               |        |
|   |               |       |     |        |               |        |
|   |               |       |     |        |               |        |

. .

Size 3

Weight

Barcode 2

3. Select your Vendor here.

085-00

- 4. You can see that information is populated here. NOTE: virtual records contain ONLY the information you see here. The price schedules and all other inventory detail can only be recorded in a full inventory record. Cat Supplier Part Number Description Size 2 Brand
- 299.99 GLOBE LIGHTING 5. Yellow lines indicate that the system has found a match between the virtual warehouse record and a full inventory record. The information in the Virtual Warehouse can be used to update this record. This is done using the UPDATE function.

99 9900

299.99

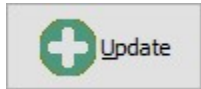

Choosing this option will bring you to the following screen:

5-In-1 Braun Food Processor

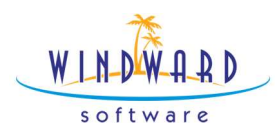

| A second second a second the second                                                                                                    |                                           |
|----------------------------------------------------------------------------------------------------|-------------------------------------------|
| GLOBE LIGHTING                                                                                                    | <i>8</i> 0                                |
| Match Virtual Warehouse sup                                                                                                    | oplier name to Regular Parts supplier nam |
| Main Inventory O Alternat                                                                                                    | e Supplier                                |
| Update these fields:                                                                                                    |                                           |
| Update Cost prices                                                                                                    |                                           |
| Update Description                                                                                                    | 1.0                                       |
| Update Retail prices (Price le                                                                                                    | evel 1)                                   |
| Update Brand                                                                                                    |                                           |
| Series and and an an an and an and an an and an and an and an and an and an and an and an and an and an and an and an and an and an and an and an and an and an an an an an an an an an an an an an |                                           |
|                                                                                                    |                                           |
| Match by this part number                                                                                                    |                                           |
| Match by this part number<br>Part Number                                                                                                    |                                           |

- 1. Here we choose the Vendor we wish to update.
- 2. Generally, this will be handled on your primary vendor, you can also load data into alternative vendors.
- 3. Choose the fields in Windward you wish to be updated from your Virtual Warehouse. NOTE: this overwrites existing data.
- 4. Choose to match the items up by one of these numbers, usually the Vendor part numbers.
- 5. Choose the update button to proceed.

You will see a dialog box indicating how many updates were made.

|                          | WIN-DW-A.R.D<br>software |      |
|--------------------------|--------------------------|------|
| Information              | ×                        |      |
| Update Complete. 1 item( | s) updated.              |      |
|                          | ОК                       |      |
|                          |                          |      |
|                          |                          | 0222 |

One of the strengths of the virtual warehouse is the ability to your results. This allows you to undo your last data load if it didn't go as planned. For this reason, having a BACKUP is not essential, though still recommended.

Purge

You can purge your virtual warehouse of all the records from a vendor or a category or a combination of the 2.

Select the Vendor you wish to purge records for:

| ind Suppli | ier                      |                 |                 |               |         |                      |      |                         |
|------------|--------------------------|-----------------|-----------------|---------------|---------|----------------------|------|-------------------------|
|            | ancel Recent Edit No     | Delete Prir     | at Export       |               |         |                      |      |                         |
| Criteria   | 1                        | Criteria 2      |                 | Filters       |         |                      |      |                         |
| Na         | me :                     | Contact First : |                 | Unique :      |         |                      |      |                         |
| Pho        | ne :                     | Last :          | 1               | Lookup Word : |         |                      |      |                         |
| Account    | t#:                      | State/Prov :    | ~               | Email :       |         |                      |      |                         |
| C          | ity :                    |                 |                 |               |         |                      |      |                         |
| Addre      | 255 :                    |                 |                 |               |         |                      |      |                         |
| Zip/Pos    | ital :                   |                 |                 |               |         |                      |      |                         |
|            |                          |                 |                 |               |         |                      |      |                         |
| JLIVE SE   | arch Suppliers Found: 15 |                 |                 |               |         |                      |      |                         |
| Y          | Name                     |                 | Lity            | Phone         | Account | Address              | Into | Time Diff Email Address |
|            | LAVA                     |                 | WA              |               |         |                      |      | Not Set                 |
|            | Cairissian Shipping      |                 | Cloud City WA   |               |         | 889 Skius Street     |      | Not Set                 |
|            | Spectra                  |                 | Newmarket ON    | 555555555     | 5       |                      |      | Not Set                 |
|            | Lighting One             |                 | Earth City MO   | 555-555-55    | 55      |                      |      | Not Set                 |
|            | NOVOM                    |                 | WA              |               |         |                      |      | Not Set                 |
|            | HUNTER                   |                 | WA              |               |         |                      |      | Not Set                 |
|            | 0110170                  |                 | Distance in the | 604070070     |         | 500 Old Will to Date |      | Marca                   |

The system will ask if you wish to purge the entire list or select a category of goods.

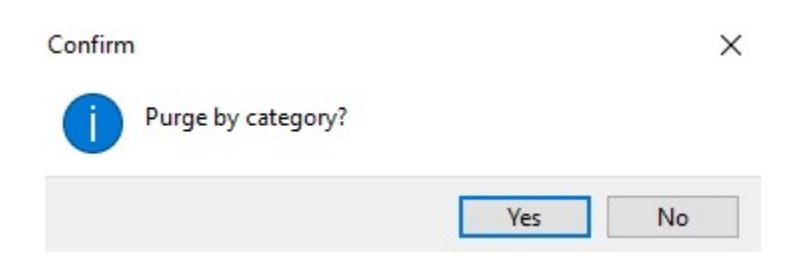

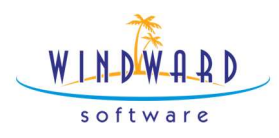

If you select Yes you are presented with the category selection tool. Choose the category PURGE.

|   | Main Category | Start | End | Number | Sub Category | Type   |
|---|---------------|-------|-----|--------|--------------|--------|
| 1 | LIGHT BULBS   | 000   | 150 | 100    | INDOOR       | Normal |
| 2 | CEILING       | 155   | 200 | 105    | OUTDOOR      | Normal |
| 3 | WALL          | 205   | 250 |        |              |        |
| 4 | LAMPS         | 255   | 300 |        |              |        |
| 5 | OUTDOOR       | 305   | 399 |        |              |        |
| 5 | LABOR CHARGES | 400   | 999 |        |              |        |
|   |               |       |     |        |              |        |
|   |               |       |     |        |              |        |

X

The system will confirm the category and vendor before you proceed.

Confirm

| 1 | Continue to<br>LIGHTING<br>by categor | o purge parts for<br>y 205 ? | supplier SYLV | ANIA  |
|---|---------------------------------------|------------------------------|---------------|-------|
|   |                                       | Yes                          | No            | Cance |

Alternatively, you can purge all of the items for the vendor. Be careful with this feature as it will remove all the records and you will have to reload them.

In summary, the virtual warehouse is an excellent tool to keep your costs and prices up to date. It is also very helpful in quoting customers and creating new products with consistency.

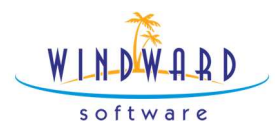

Advantages of using the Virtual Warehouse in my business are:

Disadvantages of using the Virtual Warehouse in my business are:

I am going to start using this tool in my business on \_\_\_\_\_

To address the following problems

#### **Special Pricing Scenarios**

We have reviewed how you can set pricing strategies by category and by price schedule to enhance your strategy to focus on key customer segments. At times, however, you need to create special arrangements for a particular customer, particular product or situation. The following tools can be helpful in doing so. Consider these tools individually and how they fit in with your overall pricing strategy.

#### **Contract Pricing**

To enhance your business arrangement with a key customer you can offer special pricing on specific products for a specific time frame. Creating a contract with the client that links them to you. Though this is common in certain industries it may not be in yours. Consider identifying key customers and locking in their business by offering aggressive pricing on the products that drive your success with them. Contracts can also be shared across a group by the creation of a master contract.

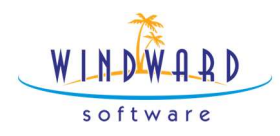

To find the Contract pricing tab visit the customer record as below:

| S <head o<="" th=""><th>ffice&gt; Customer Smith Cons</th><th>truction Co.</th><th></th><th></th><th></th><th></th><th></th><th></th><th></th><th></th><th></th><th></th><th></th><th></th></head> | ffice> Customer Smith Cons | truction Co. |                               |                |                                                         |               |                       |                               |              |            |              |                  |                  |       |
|----------------------------------------------------------------------------------------------------|----------------------------|--------------|-------------------------------|----------------|---------------------------------------------------------|---------------|-----------------------|-------------------------------|--------------|------------|--------------|------------------|------------------|-------|
| Navigate                                                                                                    | OK Cancel                  | е тоо        | s Print Print L               | abel Documents | XML Export Reports                                      | Previous Next | ).                    |                               |              |            |              |                  |                  |       |
| \$ Pr                                                                                                    | ice Schedule Exceptions    | Contr        | ract Pricing 🛛 👩              | Payments       | Ship To Addresses                                       | Standing PO   | % Early Pa            | yment Discounts               | Company Deta | ils 🛛 🕵 Op | oportunities | Custom           | er Invoice Forms | A Bak |
| <u></u>                                                                                                    | Customer Information       | Financial    | Contact                       | t Names 👔 I    | nvoices 📈 Pura                                          | thases 🔏 C    | omments               | Extra Info                    | Lookup Words | Units      |              | History Comments | Picture          | 0     |
| Business Ni<br>Smith Const                                                                                                    | ame<br>truction Co.        |              | Phone Numbers<br>[30] Phone : | (206) 555-1234 | Account Info<br>Account Number :<br>Extra Information : | [             | Charge Acc<br>Balance | ount Information<br>\$9,329.3 | 4            |            |              |                  |                  |       |
| Customer N<br>First<br>Bob                                                                                                    | lame<br>Last<br>Smith      | Find         | Fax :<br>Mobile (SMS):        | (206) 555-9876 |                                                         |               | Credit Limit<br>Terms | 2,000.0                       | 0            |            |              |                  |                  |       |
| Address                                                                                                    |                            |              | SMS Settings:                 |                |                                                         |               |                       |                               |              |            |              |                  |                  |       |

The interface for Contract pricing is presented as follows:

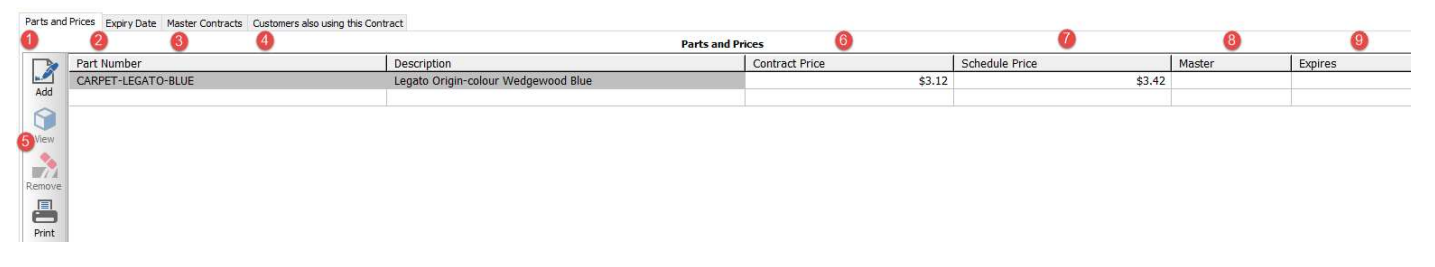

- Parts and Prices is viewed as above here I am able to select a lower price for a specific product and compare this to the price the client would pay on their normal schedule.
- 2. Expiry Date allows you to set the Expiry date for the contract or select that it does not

| Parts and Prices | Expiry Date | Master Contr |
|------------------|-------------|--------------|
|                  |             |              |

Contract Expiry Date

| Never Expires            |  |
|--------------------------|--|
| 2024 <mark>-01-31</mark> |  |

expire.

 Master Contracts: Shows you the master contract this customer has been added to. The original contract you created.
 Parts and Price: Equip Date: Matter Contract: Customers also using the Contract

|   |         | Master Contracts       |             |
|---|---------|------------------------|-------------|
|   | Account | Name                   | Expiry Date |
| - |         | Smith Construction Co. | yyyy-MM-dd  |

4. Customers also use this contract: this tab allows you to share a contract you have built for one client with another client(s). Use this strategy once you find something that works through your tests. One you add someone, their customer record will hold this

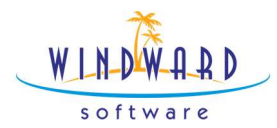

one as the master in the Master Contracts tab. See above.

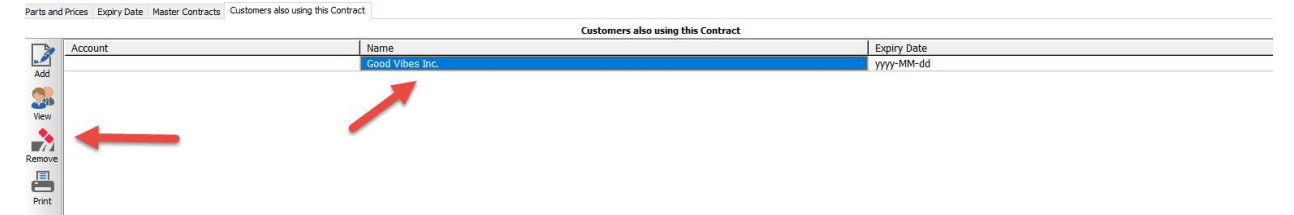

- 5. Contract Price: The new price on the product in question.
- 6. Schedule Price: The former or non-contract price.
- 7. Expiry date: date of expiry on this product or contract.
- 8. Edit Tool bar: allows you to add and remove products from the contract.

Once you have this setup pricing contract it will operate automatically on an invoice just like a price schedule. As you see here:

| Invoice Type Add Item Pr | int Save Options Layers       |          |               |               |          |             |         |          |       |          |             |         |            |
|--------------------------|-------------------------------|----------|---------------|---------------|----------|-------------|---------|----------|-------|----------|-------------|---------|------------|
| Tender F10               | Unit Ctrl+F11                 | ł        | Deliveries Ct | rl+D          | Quick    | Cash Ctrl+C | 2 🌽     |          | Re    | ecent Pu | irchases Ct | 1+Alt+R |            |
| Invoice F5               | Referral Source               | <b>3</b> | Customer F2   | 9             | Items F4 | 1           | Ship To | 0.0      |       | 🙄 Ba     | ick Orders  | -7      | 🧏 Co       |
| Part No.                 | Description                   |          | Ordered       | Ready to Ship | Quantity | List        | Price   | Margin % | Total | Tax      | Units       | Points  | Discount % |
| CARPET-LEGATO-BLUE       | Legato Origin-colour Wedgewoo | od Blue  | 0.0000        |               | 0.0000   | 3.60        | 3.12    | 67.95%   | 0.00  | PG       | EA          |         | 13.33%     |

Contracts are another type of experiment you can run on your prices. If you find that a contract is working well to win business of a certain type you can adjust your marketing and sales approach to attract more of this business and repeat the process. This is a great way to pass on savings you have earned yourself through vendor relationships to strengthen customer relationships.

Advantages of using Contract pricing in my business are:

Disadvantages of using the Contract pricing in my business are:

I am going to start using this tool in my business on \_\_\_\_\_\_

To address the following problems

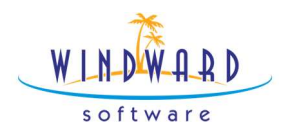

#### **Price Schedule Exceptions**

Price schedule exceptions allow you to grant a customer a specific price schedule on a broad group of products or services by category or vendor. You also find this in the customer record here:

| 💰 <head< th=""><th>l office&gt; Customer Smith</th><th>n Construction Co.</th><th></th><th></th><th></th><th></th><th></th><th></th><th></th></head<> | l office> Customer Smith  | n Construction Co. |                              |                  |                                     |              |                |                 |    |
|----------------------------------------------------------------------------------------------------|---------------------------|--------------------|------------------------------|------------------|-------------------------------------|--------------|----------------|-----------------|----|
| Na <u>v</u> igate                                                                                                    | OK Cancel                 | Delete             | Print Print L                | abel Document    | s XML Export Reports                | Previous Net | <b>~</b>       |                 |    |
| \$                                                                                                    | Price Schedule Exceptions | Contra             | act Pricing                  | Payments [       | Ship To Addresses                   | Standing Po  | D % Early Pays | ment Discounts  |    |
| 23                                                                                                    | Customer Informatio       | \$ Financial       | Contact                      | : Names 🛛 😭      | Invoices 📈 Pur                      | rchases 🔏    | Comments       | Extra Info      | Lo |
| Business                                                                                                    | Name                      | -                  | Phone Numbers                | 1                | Account Info                        |              | Charge Accou   | unt Information |    |
| Smith Co                                                                                                    | nstruction Co.            |                    | [30] Phone :                 | (206) 555-1234   | Account Number<br>Extra Information |              | Balance        | \$9,329.34      |    |
| Custome                                                                                                    | r Name<br>Last            |                    | Fax :                        | (206) 555-9876   |                                     |              | Credit Limit   | 2,000.00        |    |
| Bob                                                                                                    | Smith                     | Find               | Mobile (SMS):                |                  |                                     |              | Terms          |                 |    |
| Address                                                                                                    |                           |                    | SMS Settings:                |                  | Time Zone                           |              |                |                 |    |
|                                                                                                    | 1234 Anywhere Street      |                    | Status:                      | ✓ Send S         | ims                                 | (i 🧞 i i     | 134            | ana an          |    |
| City                                                                                                    | Seattle WA                | A Washington 🗸     | Web Info<br>e-mail Address : | sales@windwardsc | offware.com                         |              |                | rint Statement  |    |

#### The Price Schedules tab appears as follows:

<Head office> Customer Smith Construction Co.

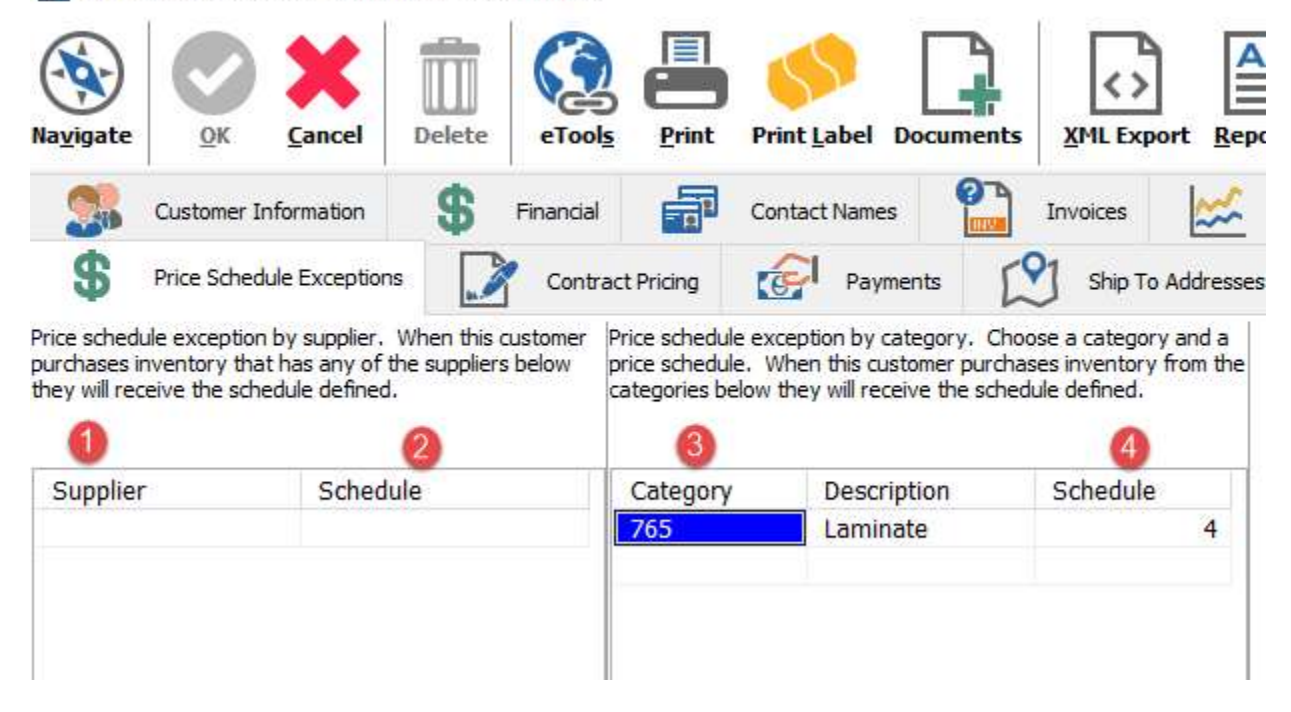

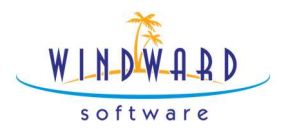

- 1. Setup a specific price schedule to take effect when this vendor is purchased from.
- 2. Designate the vendor specific price schedule here.
- 3. Setup a specific category to trigger a price schedule here.
- 4. Designate the category specific price schedule here.

Using this strategy in combination with price schedules to segment your clients and target key products and services that drive business with them can build a unique value proposition with each individual client or segment. Experiment with these exceptions until you find a winning combination.

Advantages of using Price Schedule exceptions in my business are:

Disadvantages of using the Price Schedule exceptions in my business are:

I am going to start using this tool in my business on \_\_\_\_\_\_

To address the following problems

#### **Quantity Discounts**

Quantity discounts can help drive high volume business and do not make sense in all instances. If you have a quantity discount with a vendor this can be an excellent way to pass that on to your customer. In some businesses you are keeping a lot of products on hand to satisfy

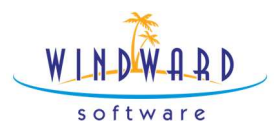

immediate need, but this has a high cost due to available warehouse space. Let your customers who buy something frequently store their own product by offering them a discount to take a supply with them.

Quantity discounts take place in the Inventory record and apply to ALL customers. They rely on price schedules being set up. After purchasing a given quantity a customer will be granted a better price schedule for that purchase.

To set up a Quantity discount head to the item record and to the Retail Tab.

| Inventory Cost an                         | nd Landed 💲 Retail 🍞 Cost/Stock                                               | Levels 🙀 Physical Cou | nt 🔏 Comments 🧃 | ) Extra 🔐 Kits 🔀 Sales Hit | story 📄 Purchase O | ders 🔚 Alternate Suppliers | Invoice Back Orde |
|-------------------------------------------|-------------------------------------------------------------------------------|-----------------------|-----------------|----------------------------|--------------------|----------------------------|-------------------|
| Prices as of To<br>2024-01-22 dat<br>left | view the set in effect on a specific<br>i.e. competite date in the box to the | View Price History    |                 |                            |                    |                            |                   |
| Price Level                               | Reg. Calc. Method                                                             | Reg. %                | Next Price      | Sale Calc. Method          | Sale %             | Next Sale Price            | Quan. Disc.       |
| MAP                                       | Markup from Landed                                                            | 133.3778              | \$69.99         | Markup from Landed         | 50.0000            | \$44.98                    |                   |
| Preferred 1                               | Discount from List                                                            | 5.0000                | \$66.49         | Discount from List         | 5.0000             | \$66.49                    | 0.0000            |
| Preferred 2                               | Discount from List                                                            | 15.0000               | \$59.49         | Discount from List         | 10.0000            | \$62.99                    | 3.0000            |
| Wholesale                                 | Discount from List                                                            | 15.0000               | \$59.49         | Discount from List         | 15.0000            | \$59.49                    | 4.0000            |
| MAP                                       | Discount from List                                                            | 20.0000               | \$55.99         | Discount from List         | 20.0000            | \$55.99                    | 5.0000            |
| E-commerce                                | Discount from List                                                            | 25.0000               | \$52.49         | Discount from List         | 25.0000            | \$52.49                    | 0.0000            |
| Up to 99 more                             | Discount from List                                                            | 30.0000               | \$48.99         | Discount from List         | 30.0000            | \$48.99                    | 0.0000            |

Here you will see your list of price schedules as before. To add quantity discounts, enter a quantity that will trigger the client to be charged a given price schedule.

NOTE: these work best in descending order.

Here you can see the above items sold at full price, then at lower price schedules as the quantity increases.

| Part No.   | Description         | Ordered       | Ready to Ship            | Quantity     | List        | Price      | Margin %          | Total             | Тах         | Units            | Points    | Discount % |
|------------|---------------------|---------------|--------------------------|--------------|-------------|------------|-------------------|-------------------|-------------|------------------|-----------|------------|
| P257-00    | Brake Pads          | 1.0000        |                          | 1.0000       | 69.9        | 69.9       | 9 57.15%          | 69.99             | PG          | EA               |           | 0%         |
| Invoice F5 | Referral Source 3   | Customer F2 🧊 | Items F4 🖸 Ship To Ctrl+ | S 🔏 Comments | Ctrl+F8 똃 · | Fender F10 | Unit Ctrl+F11 👩   | Deliveries Ctrl+D | <b>\$</b> Q | uick Cash Ctrl+Q | % Commiss | ion        |
| Part No.   | Description         | Ordered       | Ready to Ship            | Quantity     | List        | Price      | Margin %          | Total             | Tax         | Units            | Points    | Discount % |
| P257-00    | Brake Pads          | 3.0000        |                          | 3.0000       | 69.99       | 59.49      | 49.59%            | 178.47            | PG          | EA               |           | 15.00%     |
| Invoice F5 | 🎒 Referral Source 🍠 | Customer F2 🕥 | Items F4 🔀 Ship To Ctrl+ | s 🔏 Comments | Ctrl+F8     | Tender F10 | 🚺 Unit Ctrl+F11 嶎 | Deliveries Ctrl+  | D <b>\$</b> | Quick Cash Ctrl+ | Q % Comm  | ssion      |
| Part No.   | Description         | Ordered       | Ready to Ship            | Quantity     | List        | Price      | Margin %          | Total             | Tax         | Units            | Points    | Discount % |
| P257-00    | Brake Pads          | 5,0000        |                          | 5.0000       | 69,99       | 55.99      | 46,44%            | 279.95            | PG          | EA               |           | 20,00%     |

This is a very simple feature to implement. It makes sense to provide quantity discounts in the same places where your vendors provide them to you. Consider which products you can benefit from mass orders on and then motivate customers to make larger purchases to get a better price.

Advantages of using Price Schedule exceptions in my business are:

Disadvantages of using the Price Schedule exceptions in my business are:

I am going to start using this tool in my business on \_\_\_\_\_

Copyright Windward Software Systems Inc. 1984 - 2024

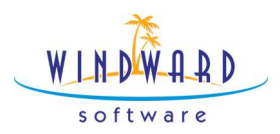

To address the following problems

#### Putting a product on sale

Another simple method of adjusting and maintaining prices is to use a sale. You can quickly and easily set a different price point by price schedule for a period of time. This takes effect automatically.

To put an item on sale, go to the inventory record and head to the retail tab once again. First, set the prices you want to take effect for each price schedule on the right. In my example I simply increased the discount. However, you can completely change the pricing method or strategy as well.

| Prices as of  | To view the prices in effect on a specific   |                    |            |                    |         |                 |             |
|---------------|----------------------------------------------|--------------------|------------|--------------------|---------|-----------------|-------------|
| 2024-01-22    | date, change the date in the box to the left | View Price History |            |                    |         |                 |             |
| Price Level   | Reg. Calc. Method                            | Reg. %             | Next Price | Sale Calc. Method  | Sale %  | Next Sale Price | Quan. Disc. |
| MAP           | Markup from Landed                           | 118.7648           | \$174.99   | Markup from Landed | 50.0000 | \$119.98        | n — — —     |
| Preferred 1   | Discount from List                           | 5.0000             | \$166.24   | Discount from List | 20.0000 | \$139.99        | 0.0000      |
| Preferred 2   | Discount from List                           | 15.0000            | \$148.74   | Discount from List | 25.0000 | \$131.24        | 0.0000      |
| Wholesale     | Discount from List                           | 15.0000            | \$148.74   | Discount from List | 30.0000 | \$122.49        | 0.0000      |
| MAP           | Discount from List                           | 20.0000            | \$139.99   | Discount from List | 35.0000 | \$113.74        | 0.0000      |
| E-commerce    | Discount from List                           | 25.0000            | \$131.24   | Discount from List | 40.0000 | \$104.99        | 0.0000      |
| Up to 99 more | Discount from List                           | 30.0000            | \$122.49   | Discount from List | 50.0000 | \$87.50         | 0.0000      |

The 2<sup>nd</sup> step is to set the sales dates which you handle on the primary inventory record area, as you see here.

|                                                                                                    |                     |       | S O I                     | <b>DWAR</b><br>ftware    | D                 |    |  |
|----------------------------------------------------------------------------------------------------|---------------------|-------|---------------------------|--------------------------|-------------------|----|--|
| S Inve                                                                                                    | entory 🚮 Cost and I | Lande | d <b>\$</b> Reta          | il 🍞                     | Cost/Stock Levels | 0  |  |
| Sub Category 405 Bradets/Anklets                                                                           |                     |       |                           | Supplier:                |                   |    |  |
|                                                                                                    |                     |       |                           | Alpine Distributors      |                   |    |  |
| Item Number Silver Ank                                                                                     |                     |       |                           | Supplier's Part Number:  |                   |    |  |
| Part Number SILVER ANK                                                                                     |                     |       |                           | SILVER ANK               |                   |    |  |
|                                                                                                    |                     |       |                           | Brand:                   |                   |    |  |
|                                                                                                    |                     |       |                           |                          |                   | 64 |  |
| Inventory<br>N   Norm                                                                                      | Type:<br>al v       |       | Uniqu<br>Barco            | ue [953]<br>ode: Click ( | to Generate       |    |  |
| 2012/20                                                                                                    | Standard            |       | Average                   |                          | Next              |    |  |
| Cost                                                                                                    | 79.990000           |       | 79.990000                 |                          | 79.990000         |    |  |
| Landed                                                                                                    | 79.990000           |       | 79.990000                 |                          | 79.990000         |    |  |
| List                                                                                                    | 174.99              |       | 174.99                    |                          | 174.99            |    |  |
| Sale                                                                                                    | 119                 | .98   |                           | 119.98                   | 119.98            |    |  |
| Serial Numbers Sell by Weight Sell by 100 Weight Export to eCommerce Can Hide When Printing Sell By Period |                     | Sa    | Show Z-Sheet wi<br>Factor | nen selling<br>124-01-21 | 0.00              | /  |  |

X

Try sales on different products and compare the sales results during the sales period to a period of regular pricing to see if lower prices drive more sales. Note that you can also use the design inventory report or the default items areas to set sales to groups of products.

Advantages of using Price Schedule exceptions in my business are:

Disadvantages of using the Price Schedule exceptions in my business are:

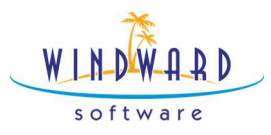

I am going to start using this tool in my business on \_\_\_\_\_

To address the following problems